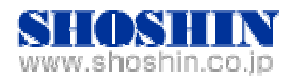

2008年11月19日

# MAGMA 社製 PCI-Express 拡張ボックス ExpressBox<sup>4</sup> 10 と

# Tech Source 社 グラフィックスカード GFX 550e、

## 及び富士通社製 Ultra320 SCSI Host Adapters SE0X7SC2F と

## SPARC Enterprise M3000 の

## 接続検証結果報告書

### 株式会社 昌新 技術部

#### 1. 作業実施概要:

富士通社製 SPARC Enterprise M3000 と、MAGMA 社製 ExpressBox<sup>4</sup> 1U との接続・動作確認を実施いた しました。拡張ボックスである MAGMA 社製 ExpressBox<sup>4</sup> 1U の動作検証には、SPARC Enterprise 用 Ultra320 SCSI Host Adapters SE0X7SC2F、Tech Source 社製 グラフィックスカード GFX 550e とを使 用しました。

- 2. 作業場所: プラットフォームソリューションセンター Validation room
- 3. 作業期間: 2008年11月11日~13日
- 4. 検証環境:

| 品名                                | 型名         | 記事                              |
|-----------------------------------|------------|---------------------------------|
| SPARC Enterprise M3000            |            | Sun Microsystems Inc.           |
|                                   |            | SunOS 5.10 Generic January 2005 |
| PCI-Express 拡張ボックス ExpressBox⁴ 1U | EB4-1UIS   | Solaris Ready                   |
|                                   |            | 19 インチラック 1U 型                  |
| Ultra320 SCSI Host Adapters       | SE0X7SC2F  | SPARC Enterprise 用 SCSI カード     |
| グラフィックスカード Raptor GFX 550e        | 19-0156-02 | RoHS 表記あり                       |

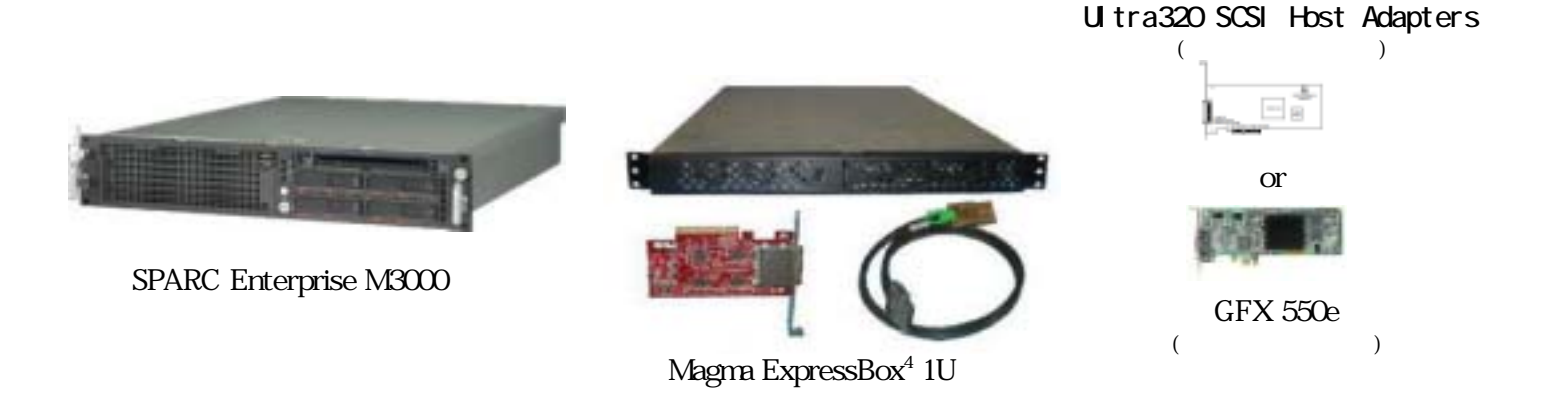

#### 5. 検証内容と結果

#### 1) ハードウェア接続確認

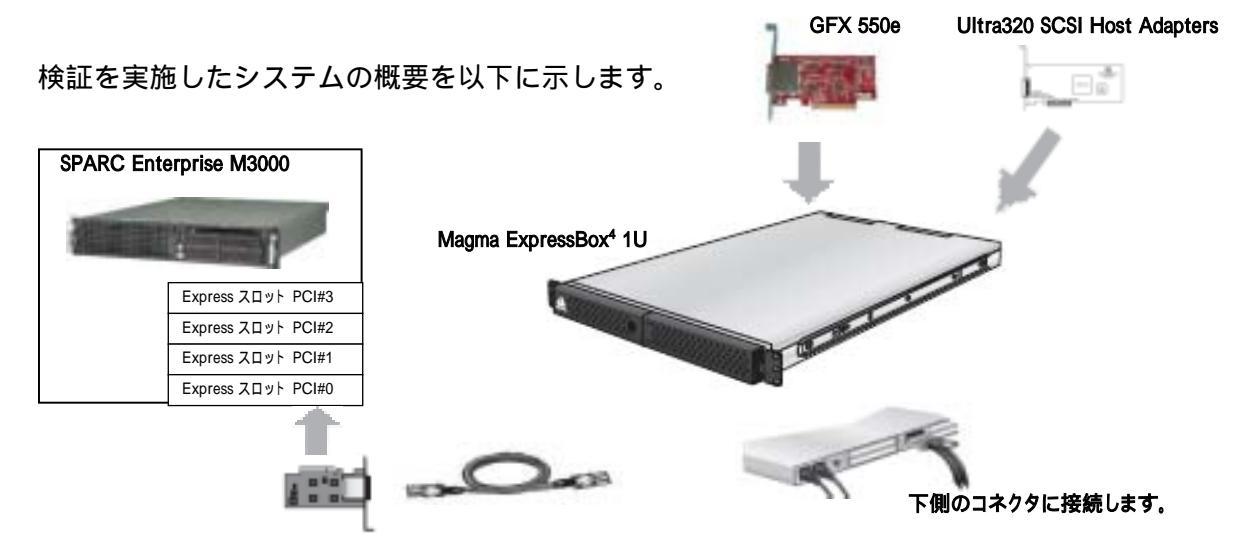

Magma ExpressBox<sup>4</sup> 1U を 以降 拡張ボックス EB4 と略します。

#### 2) OSからの認識確認

M3000 と 拡張ボックス EB4 を 電源 OFF 状態にします。
M3000 に拡張ボックス EB4 ホストカードを挿入します。
M3000 と拡張ボックス EB4 とを 接続します。
拡張ボックス EB4 側のコネクタは、下側に接続する事。上側は、デージーチェーン用 拡張ボックス EB4 の電源を ON します。
M3000 の電源を ON し、"boot -r" (デバ (れ再構成 reconfigure)で起動します。
起動完了後、ログインし、"prtconf" から、システム構成を確認します。

以下、3種類の状態での "prtconf" からの抜粋です。

#### (1) 【通常状態(拡張ボックス EB4 ホストカード未装着)】

pci, instance #3
 pci, instance #1
 network, instance #2 (driver not attached)
 network, instance #3 (driver not attached)
 pci, instance #4
pci, instance #4
pci, instance #5
 pci, instance #6
 pci, instance #7
 pci, instance #8
ramdisk-root, instance #0 (driver not attached)

#### (2) 【ホストカード装着・拡張ボックス EB4 拡張ボード未装着状態】

pci, instance #3 pci, instance #1 network, instance #2 (driver not attached) network, instance #3 (driver not attached) pci, instance #4 pci, instance #0 <----pci, instance #1 <----pci, instance #2 <----pci, instance #3 <----pci, instance #4 <----pci, instance #5 <----pci, instance #1 pci, instance #5 pci, instance #6 pci, instance #7 pci, instance #8 ramdisk-root, instance #0 (driver not attached)

拡張ボックスである EB4 を接続した事で、instance が追加されており、EB4 が認識された事を確認しました。

(3-1) 【ホストカード装着・拡張ボックス EB4 拡張ボード装着(グ ラフィックスカード GFX550e)状態】

pci, instance #3 pci, instance #1 network, instance #2 (driver not attached) network, instance #3 (driver not attached) pci, instance #4 pci, instance #0 pci, instance #1 pci, instance #2 pci, instance #6 TSI, mko (driver not attached) <----pci, instance #3 pci, instance #4 pci, instance #5 pci, instance #1 pci, instance #5 pci, instance #6 pci, instance #7 pci, instance #8 ramdisk-root, instance #0 (driver not attached)

拡張ボックスである EB4 の instance が追加され、さらに、グラフィックスカードの instance が表示されている事で、OS から認識されている事を確認しました。 尚、この時点では、GFX 550e のドライバーがインストールされていないので、driver not attached の表示となっております。

```
pci, instance #4
           pci, instance #0
               pci, instance #1
               pci, instance #2
                  pci, instance #9
                      FJSV,eulsa, instance #0
                                                       <----
                          disk (driver not attached) <-----
                          tape (driver not attached)
                                                       <----
                                                       <----
                      FJSV,eulsa, instance #1
                          disk (driver not attached) <-----
                          tape (driver not attached)
                                                       <----
               pci, instance #3
               pci, instance #4
               pci, instance #5
pci, instance #1
   pci, instance #5
       pci, instance #6
       pci, instance #7
       pci, instance #8
ramdisk-root, instance #0 (driver not attached)
```

拡張ボックスである EB4 の instance が追加され、さらに、UItra320 SCSI Host Adapters の instance が表示されている事で、OS から認識されている事が確認しました。 尚、この時点では、UItra320 SCSI Host Adapters へのデバイス接続を行っておりませ んので、driver not attached の表示となっております。 3) グラフィックスカードを使用した 拡張ボックス EB4 の動作確認

#### (1) ドライバーインストール

OS 認識を確認しましたので、EB4 のスロットが正しく動作するかの確認を グラフィックスカード GFX-550e と、付属ドライバーソフトとを使用して、検証いたしました。

<GFX 550e ドライバーをインストールし、再起動、再構成し、起動した後の、prtconf 抜粋> pci, instance #4 pci, instance #0 pci, instance #1 pci, instance #2 pci, instance #6 TSI,mko, instance #0 ← ドライバに接続しているのが確認できます。 pci, instance #3 pci, instance #4 pci, instance #5 pci, instance #1 pci, instance #5 pci, instance #6 pci, instance #7 pci, instance #8 ramdisk-root, instance #0 (driver not attached)

システム構成情報から、ドライバが接続している事を確認いたしました。

#### (2) 付属ユーティリティ mkoconfig を使用したテスト画面表示確認

"# mkoconfig i "と起動し、" Press <T> to show test pattern on device"を 選んで、GFX 550e ビデオ出力に接続したディスプレイ上に、テストパターンが正しく 表示される事を確認いたしました。

#### (3) X-Window 起動画面の表示確認

キーボード、マウスが接続されておりませんが、次のコマンドで、X-Windowの起動画面が正しく表示される事を確認いたしました。

# cd /usr/openwin/bin

# ./X +nkeyboard +nmouse -dev /dev/fb0

4) M3000 Express スロット位置を変更した動作確認

M3000 には、Express スロットが4つ存在しますので、全てのスロットでの接続動作確認を EB4 ホストカード挿入位置を順番に変更して行いました。

#### (1) PCI#0 接続動作確認

"prtconf"からの認識確認
pci, instance #4
pci, instance #0
pci, instance #1
pci, instance #2
pci, instance #2
pci, instance #6
TSI,mko, instance #0
pci, instance #3
pci, instance #4
pci, instance #5

GFX550e ドライバーをインストールして、動作確認

付属ユーティリティを起動して、テストパターンが正しく表示される事を確認 しました。 X-Window 起動画面が表示される事を確認しました。

#### (2) PCI#1 接続動作確認

"prtconf" からの認識確認

pci, instance #4
pci, instance #1
pci, instance #5
pci, instance #6
pci, instance #7
pci, instance #8
pci, instance #9
pci, instance #11
TSI,mko (driver not attached)
pci, instance #10
pci, instance #12
pci, instance #13
pci, instance #7
pci, instance #8

GFX550e ドライバーをインストールして、動作確認

付属ユーティリティを起動して、テストパターンが正しく表示される事を確認 しました。

X-Window 起動画面が表示される事を確認しました。

#### (3) PCI#2 接続動作確認

" prtconf " からの認識確認
 pci, instance #4
pci, instance #1
 pci, instance #5
 pci, instance #6
 pci, instance #7
 pci, instance #14
 pci, instance #14
 pci, instance #15
 pci, instance #16
 pci, instance #18
 TSI,mko (driver not attached)
 pci, instance #17
 pci, instance #19
 pci, instance #20
 pci, instance #8

GFX550e ドライバーをインストールして、動作確認

付属ユーティリティを起動して、テストパターンが正しく表示される事を確認 しました。 X-Window 起動画面が表示される事を確認しました。

(4) PCI#3 接続動作確認

"prtconf"からの認識確認
pci, instance #4
pci, instance #1
pci, instance #5
pci, instance #6
pci, instance #7
pci, instance #8
pci, instance #21
pci, instance #22
pci, instance #23
pci, instance #25
TSI,mko (driver not attached)
pci, instance #24
pci, instance #26
pci, instance #27

GFX550e ドライバーをインストールして、動作確認

付属ユーティリティを起動して、テストパターンが正しく表示される事を確認 しました。

X-Window 起動画面が表示される事を確認しました。

#### 6. 結論

以上の検証を行った結果から、 SPARC Enterprise M3000 で MAGMA 社製 PCI-Express ボックス ExpressBox<sup>4</sup> 1U が、利用可能である事を確認致しました。

#### <注意>

本装置をご利用頂くにあたりまして、ご利用者側にて搭載カード、及び接続先の装置を含め ての動作確認を実施して頂きますようお願い致します。

以上

お問合せ先

株式会社昌新

情報システム営業部 (担当:浅利)

TEL:03-3270-5926

E-mail: <u>IS@shoshin.co.jp</u>

URL: http://www.shoshin.co.jp/c/tsi/index.html

URL: http://shoshin.co.jp/c/magma/expressbox4-1u/eb4-1u.html